# Adding photo mode to your game with NVIDIA Ansel

Halldor Fannar, 2017-03-02

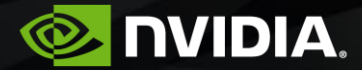

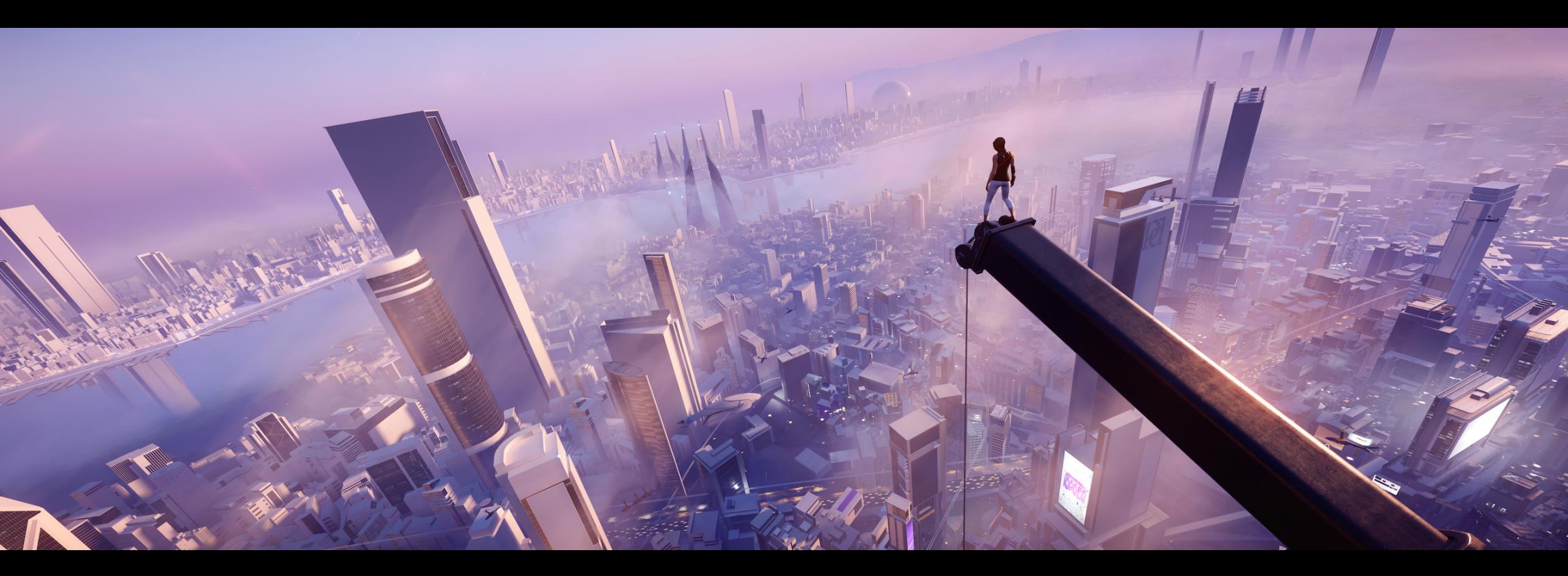

DEADENDTHRILLS.COM

### To cut a long story short: we built Ansel

- Standardized photo mode for all games running on GeForce
- •Built into the display driver where all the heavy lifting is done
- Ansel photo mode is a participatory feature each game must integrate a minimal SDK

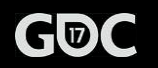

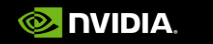

### Ansel takes in-game photography further

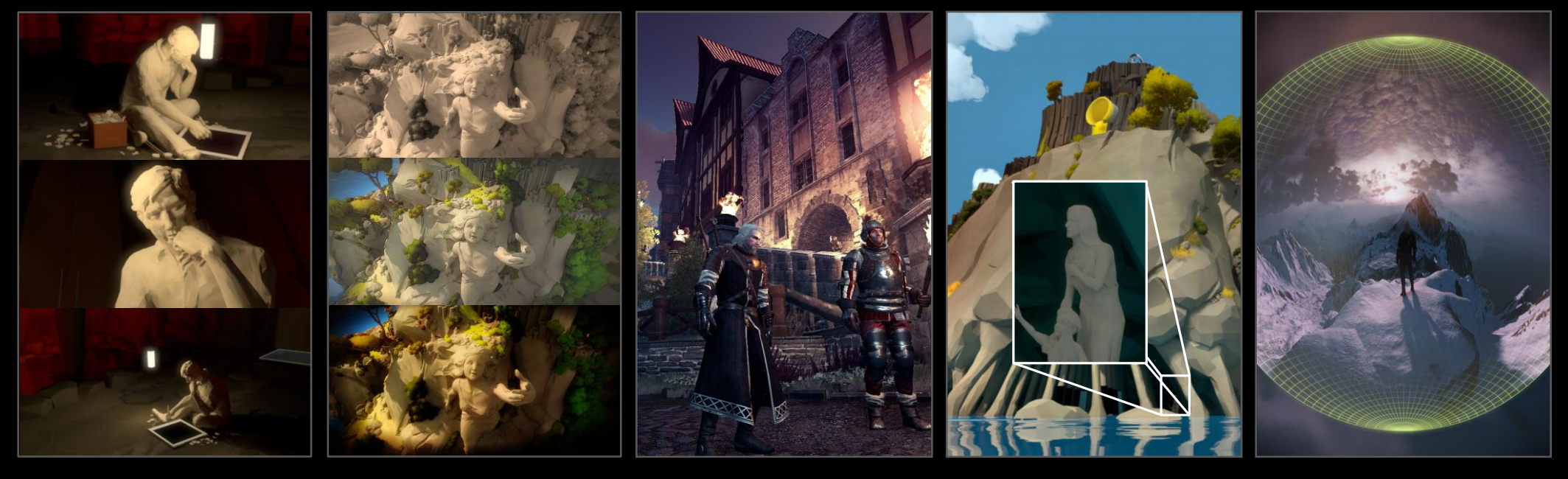

FREE CAMERA

FILTERS

RAW

SUPER RESOLUTION

360

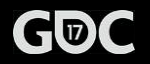

gameworks.nvidia.com

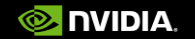

### Want photo mode? We've got you covered

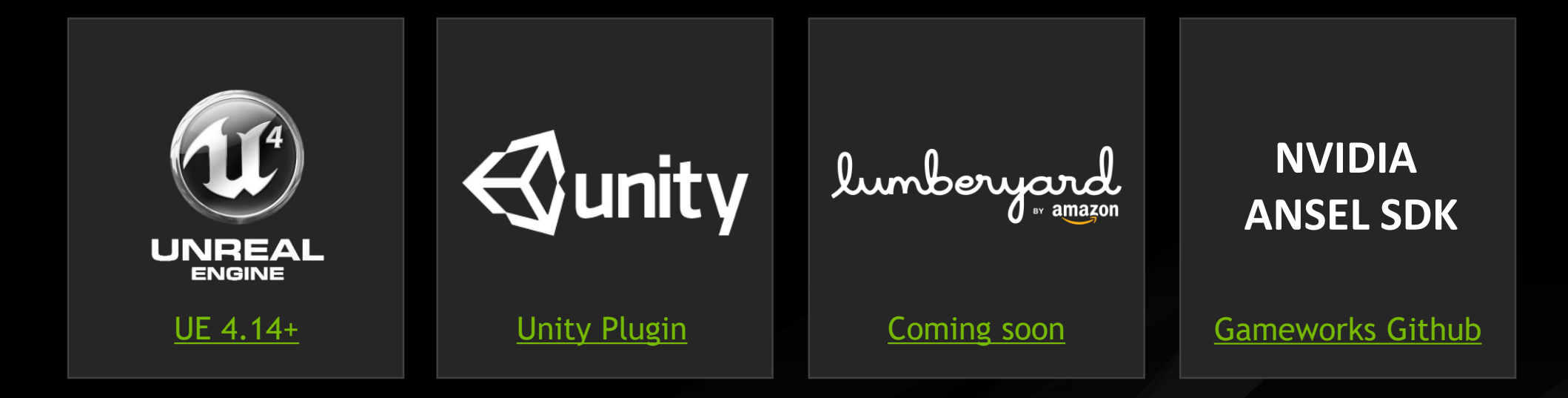

### **Ansel Architecture**

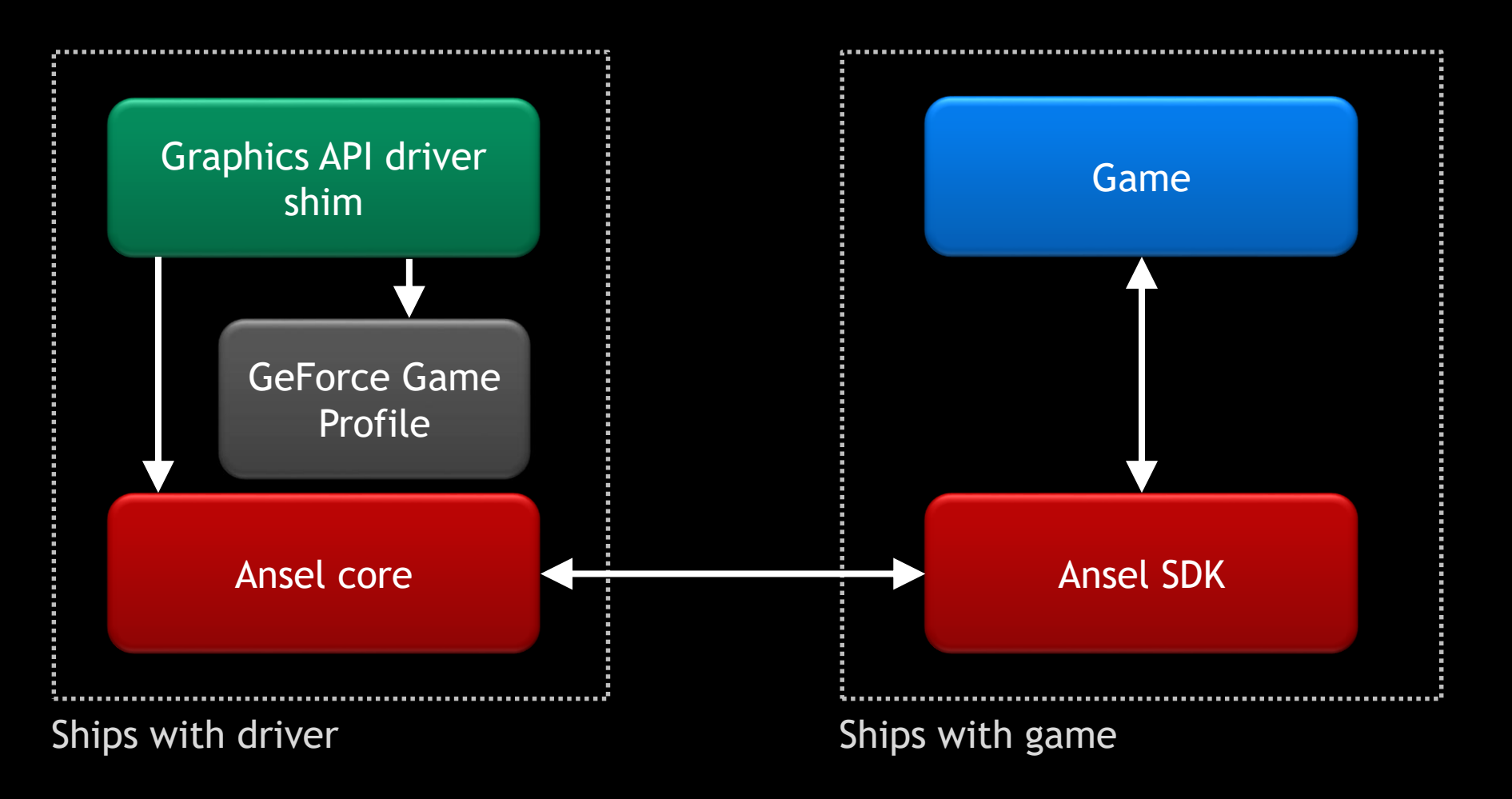

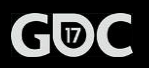

gameworks.nvidia.com

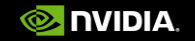

### Join the GameWorks developer program

- If you don't have an account on developer.nvidia.com or are not a registered member of the NVIDIA GameWorks developer program then register here: <u>http://developer.nvidia.com/registered-developer-programs</u>
- If you are logged in, accept the EULA and enter your GitHub username at the bottom of the form: <u>http://developer.nvidia.com/content/apply-access-nvidia-gameworks-source-code</u>
- You should receive an invitation within an hour

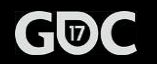

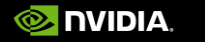

#### https://github.com/NVIDIAGameWorks/AnselSDK

| NVIDIAGameWorks / AnselSDK Private                                                                 |                                                                                                    |                   |                      |                | 🗿 Ur           | watch 🔻 17      | 🖈 Sta        | ar O       | <b>%</b> Fork 0 |                          |
|----------------------------------------------------------------------------------------------------|----------------------------------------------------------------------------------------------------|-------------------|----------------------|----------------|----------------|-----------------|--------------|------------|-----------------|--------------------------|
| <> Code                                                                                            | (!) Issues 0                                                                                                    | n Pull requests 0 | Projects 0           | 💷 Wiki         |                | III Graphs      | 🔅 Settir     | ngs        |                 |                          |
| This is where the SDK for NVIDIA Ansel is released to the public.           New         Add topics |                                                                                                    |                   |                      |                |                |                 |              |            |                 |                          |
|                                                                                                    | <b>7 4</b> commits                                                                                                  |                   | 🎾 1 branch           |                | <b>♡ 0</b> re  | leases          |              | <b>L</b> 1 | contribu        | tor                      |
| Branch: maste                                                                                      | er 🕶 New pull re                                                                                                    | equest            |                      |                | Cre            | eate new file   | Upload files | Find file  | Clone           | or download <del>v</del> |
| Nalldorfa                                                                                          | Reference in the import libs were missing because standard (global) .gitignore was Latest commit d308df0 3 days ago |                   |                      |                |                |                 |              |            |                 |                          |
| docs                                                                                               |                                                                                                    | First publ        | ish of the SDK.      |                |                |                 |              |            |                 | 4 days ago               |
| include                                                                                            |                                                                                                    | First publ        | ish of the SDK.      |                |                |                 |              |            |                 | 4 days ago               |
| 🖿 lib                                                                                              | The import libs were missing because standard (global) .gitignore was                                               |                   |                      |                |                | 3 days ago      |              |            |                 |                          |
| 🖿 redist                                                                                           |                                                                                                    | The redis         | t binaries were miss | sing because   | standard (glo  | bal) git .ignor |              |            |                 | 3 days ago               |
| samples/                                                                                           | AnselSDKDelayLo                                                                                                    | oader First publ  | ish of the SDK.      |                |                |                 |              |            |                 | 4 days ago               |
| .gitignor                                                                                          | 5                                                                                                    | The impo          | rt libs were missing | g because star | ndard (global) | ) .gitignore wa | as           |            |                 | 3 days ago               |
|                                                                                                    | .md                                                                                                    | First publ        | ish of the SDK.      |                |                |                 |              |            |                 | 4 days ago               |

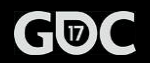

### Agenda

•Walk through the integration of Ansel into a game

- Stop along the way to discuss common issues and how to address them
- •Will not cover every corner case but that is what the docs are for

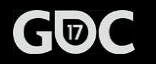

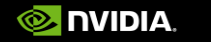

# The four concepts involved in integration

- 1. Configuration
- 2. Session
- 3. Camera
- 4. Hints (optional)

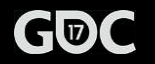

# Setting the Configuration

enum SetConfigurationStatus

{

// successfully initialized the Ansel SDK
kSetConfigurationSuccess,

// the version provided in the Configuration structure is not the same as the one stored
// inside the SDK binary (header/binary mismatch)
kSetConfigurationIncompatibleVersion,

// the Configuration structure supplied for the setConfiguration call is not consistent
kSetConfigurationIncorrectConfiguration,

// the Ansel SDK is delay loaded and setConfiguration is called before the SDK is actually loaded
kSetConfigurationSdkNotLoaded
};

// Called during startup by the game. See 'Configuration' for further documentation.
ANSEL\_SDK\_API SetConfigurationStatus setConfiguration(const Configuration& cfg);

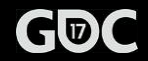

# **Configuration contents**

#### struct Configuration

{

// Basis vectors used by the game. They specify the handedness and orientation of
// the game's coordinate system. Think of them as the default orientation of the game
// camera.

#### nv::Vec3 right, up, forward;

// The speed at which camera moves in the world

#### float translationalSpeedInWorldUnitsPerSecond;

// The speed at which camera rotates

#### float rotationalSpeedInDegreesPerSecond;

// How many frames it takes for camera update to be reflected in a rendered frame

#### uint32\_t captureLatency;

// How many frames we must wait for a new frame to settle - i.e. temporal AA and similar
// effects to stabilize after the camera has been adjusted

#### uint32\_t captureSettleLatency;

// Game scale, the size of a world unit measured in meters

#### float metersInWorldUnit;

// Integration will support Camera::projectionOffsetX/projectionOffsetY

bool isCameraOffcenteredProjectionSupported;

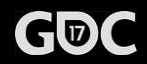

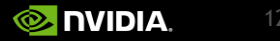

### Default orientation in game coordinates

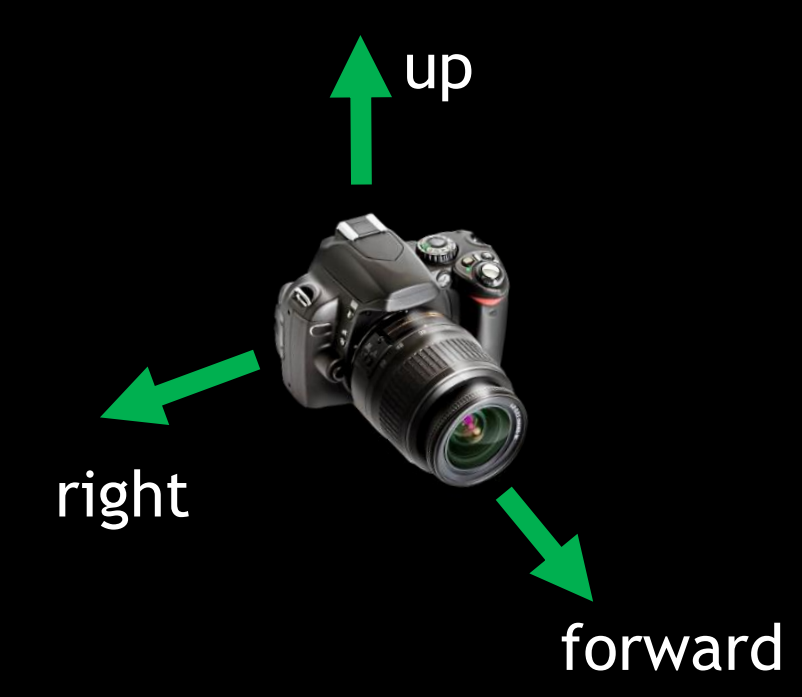

| // UE4 default camera orientation                    |  |  |  |  |  |  |
|------------------------------------------------------|--|--|--|--|--|--|
| conf.right = { 0.0f, 1.0f, 0.0f };                   |  |  |  |  |  |  |
| conf.up = { 0.0f, 0.0f, 1.0f };                      |  |  |  |  |  |  |
| conf.forward = { 1.0f, 0.0f, 0.0f };                 |  |  |  |  |  |  |
|                                                      |  |  |  |  |  |  |
| <pre>// Witcher 3 default camera orientation</pre>   |  |  |  |  |  |  |
| conf.right = { 1.0f, 0.0f, 0.0f };                   |  |  |  |  |  |  |
| conf.up = { 0.0f, 0.0f, 1.0f };                      |  |  |  |  |  |  |
| conf.forward = { 0.0f, 1.0f, 0.0f };                 |  |  |  |  |  |  |
|                                                      |  |  |  |  |  |  |
| <pre>// The Witness default camera orientation</pre> |  |  |  |  |  |  |
| conf.right = { 0.0f,-1.0f, 0.0f };                   |  |  |  |  |  |  |
| conf.up = { 0.0f, 0.0f, 1.0f };                      |  |  |  |  |  |  |
| $conf forward = \{ 1 \ 0f \ 0 \ 0f \ \}$             |  |  |  |  |  |  |

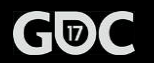

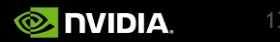

# **Capture latencies**

| Present <i>k-1</i>       | Present k                | Present <i>k</i> +1      | Present <i>k</i> + <i>n</i> |  |
|--------------------------|--------------------------|--------------------------|-----------------------------|--|
| Render frame k           | Render frame <i>k</i> +1 | Render frame <i>k</i> +2 |                             |  |
| Update frame i           |                          |                          |                             |  |
| captureLatency = 0       |                          |                          |                             |  |
| captureL                 | atency = 1               |                          |                             |  |
| captureSettleLatency = 0 |                          |                          |                             |  |
| captureSettleLatency = n |                          |                          |                             |  |

**captureLatency** is the number of D3D present calls between update and present for a frame

**captureSettleLatency** is the number of D3D present calls between first present and final accumulation for a frame (temporal AA, etc)

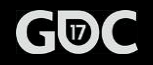

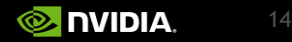

time

### Discontinuous camera movement

Two adjacent frames from a 360 capture (yaw angle for camera is changed in these shots):

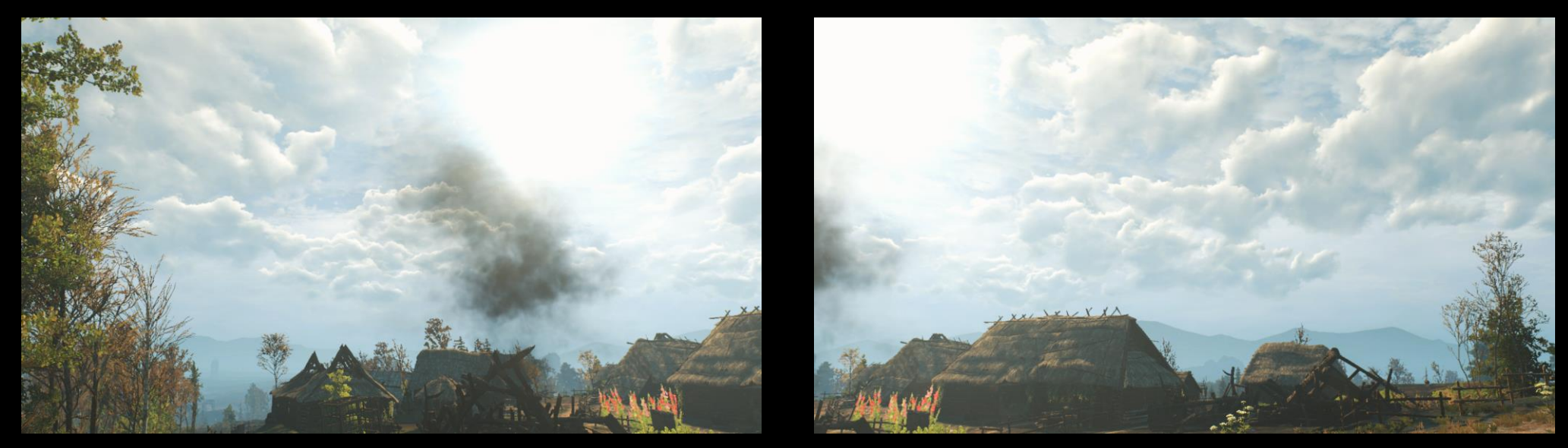

Frame accumulation effects need time to settle (via captureSettleLatency)
Or disabled during multipart shots (more on this later)

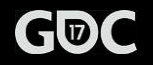

gameworks.nvidia.com

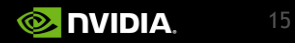

### Session

{

• Session is the period when a player is in Ansel mode

• Session is typically started & stopped by the player

#### struct Configuration

- // Called when user activates Ansel. Return kDisallowed if the game cannot comply with the
  // request. If the function returns kAllowed the following must be done:
- // 1. Change the SessionConfigruation settings, but only where you need to (the object
- // is already populated with default settings).
- // 2. On the next update loop the game will be in an Ansel session. During an Ansel session

- // a) Must stop drawing UI and HUD elements on the screen, including mouse cursor
- // b) Must call ansel::updateCamera on every frame
- // c) Should pause rendering time (i.e. no movement should be visible in the world)
- // d) Should not act on any input from mouse and keyboard and must not act on any input
- // from gamepads

// 3. Step 2 is repeated on every iteration of update loop until Session is stopped.
StartSessionCallback startSessionCallback;

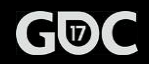

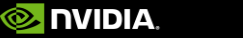

### **Event timeline for a Session**

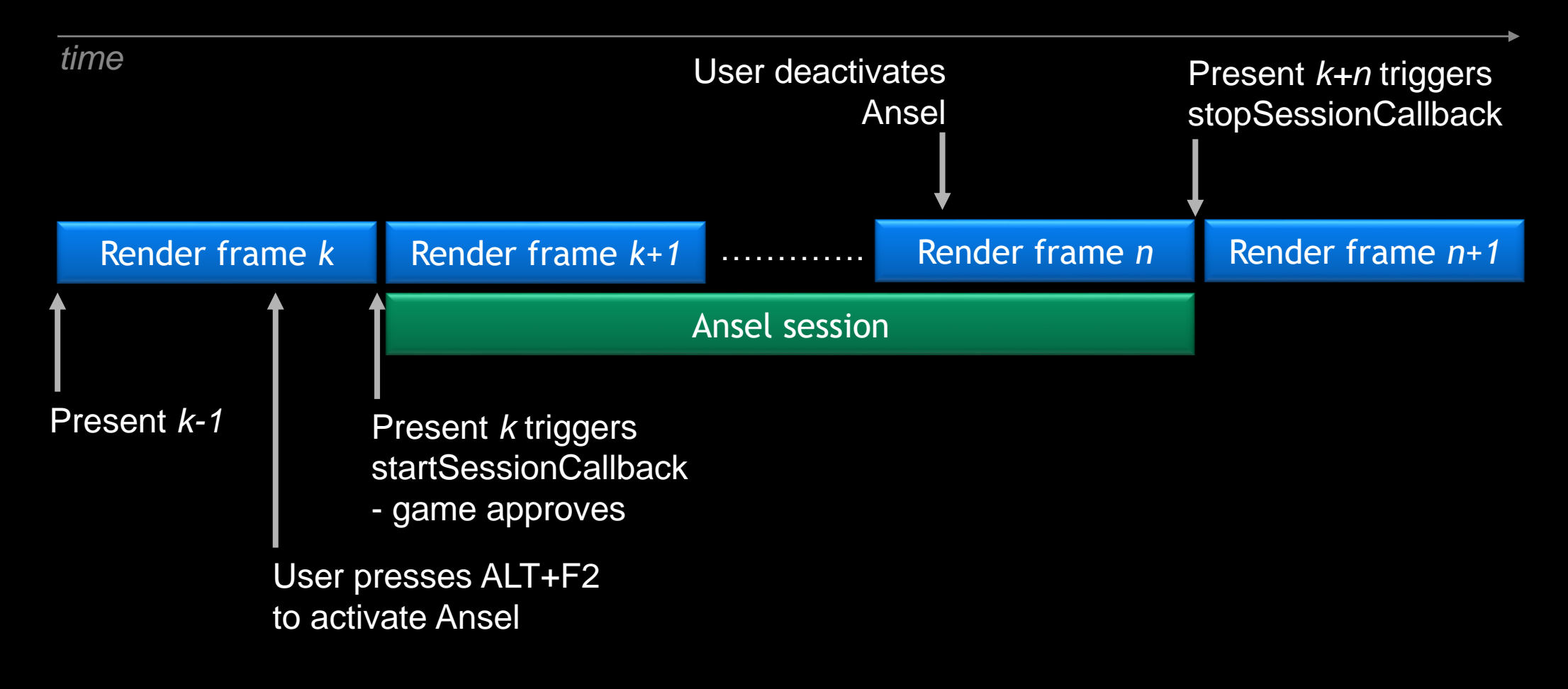

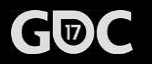

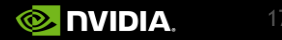

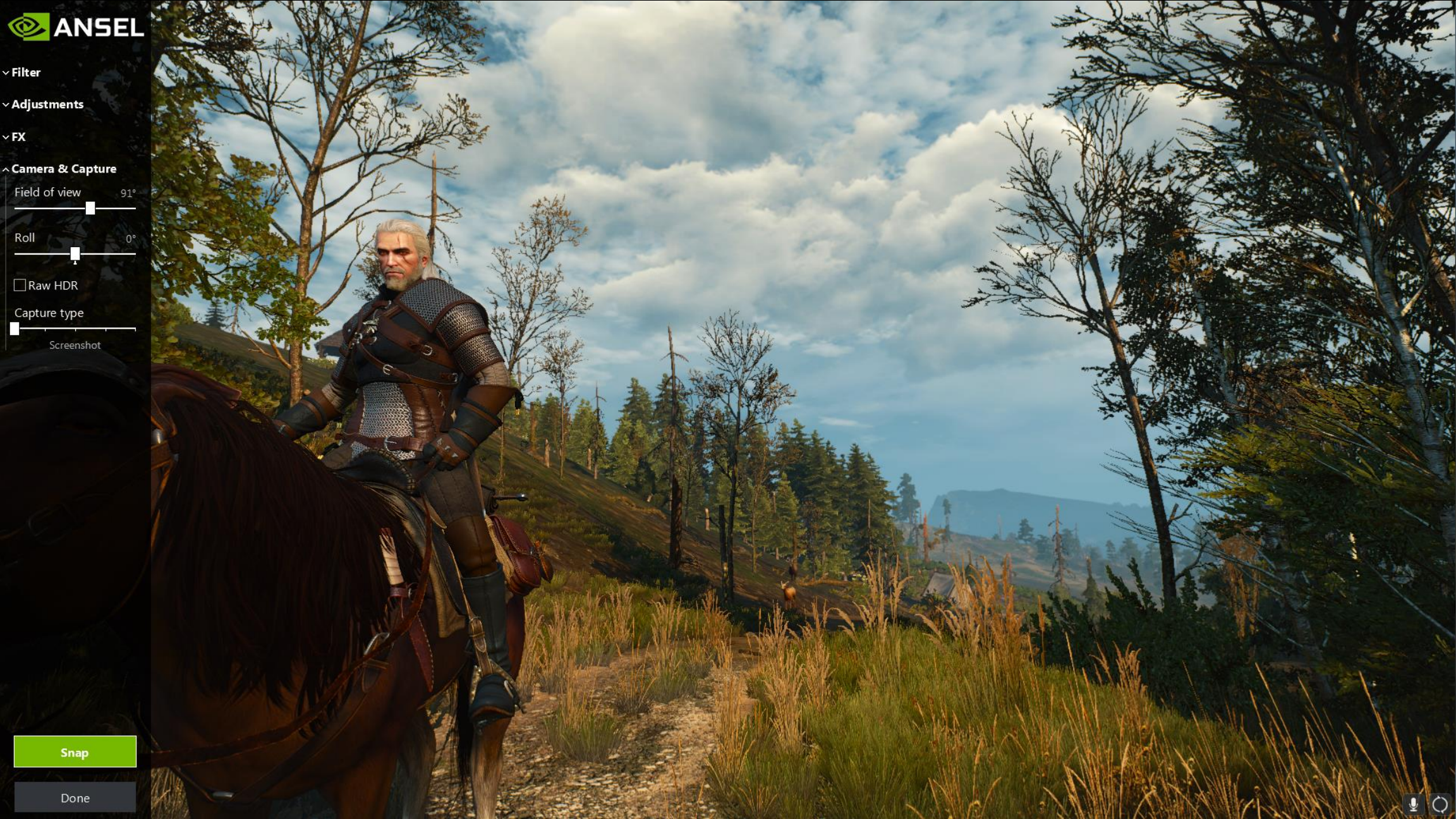

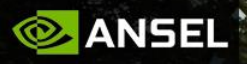

~ Filter

~ Adjustments

∽ FX

~ Camera & Capture

Field of view

Roll

Raw HDR

Capture type

Screenshot

12

Double mouse cursor Game must hide all UI elements while session is active

Snap

### Camera

#### struct Camera

#### {

// Position of camera, in the game's coordinate space

#### nv::Vec3 position;

// Rotation of the camera, in the game's coordinate space. I.e. if you apply this

// rotation to the default orientation of the game's camera you will get the current

// orientation of the camera (again, in game's coordinate space)

#### nv::Quat rotation;

// Field of view in degrees. This value is either vertical or horizontal field of
// view based on the 'fovType' setting passed in with setConfiguration.

#### float fov;

// The amount that the projection matrix needs to be offset by. These values are

// applied directly as translations to the projection matrix. These values are only
// non-zero during Highres capture.

#### float projectionOffsetX, projectionOffsetY;

#### };

// Must be called on every frame an Ansel session is active. The 'camera' must contain
// the current display camera settings when called. After calling 'camera' will contain the
// new requested camera from Ansel.

#### ANSEL\_SDK\_API void updateCamera(Camera& camera);

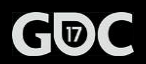

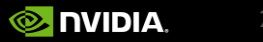

# **Camera update during Ansel Session**

#### if (g\_isAnselSessionActive)

```
ansel::Camera cam;
cam.fov = get_game_fov_degrees();
cam.position = {game_cam_position.x, game_cam_position.y, game_cam_position.z};
cam.rotation = {game cam orientation.x, game cam orientation.y, game cam orientation.z, game cam orientation.w};
```

#### ansel::updateCamera(cam);

// This is where a game would typically perform collision detection
// and adjust the values requested by player in cam.position

```
game_cam_position = {cam.position.x, cam.position.y, cam.position.z};
game_cam_orientation = {cam.rotation.x, cam.rotation.y, cam.rotation.z, cam.rotation.w};
```

```
set_game_fov_degrees(cam.fov);
```

```
// modify projection matrices by the offset amounts
offset_game_projection_matrices(cam.projectionOffsetX, cam.projectionOffsetY);
```

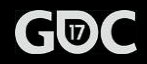

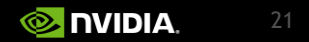

# Projection offset for super resolution tiles

#### void offset\_game\_projection\_matrices(float offsetX, float offsetY)

// In this simple example we only need to modify the projection matrix associated with the game camera.
// If the game is doing clever things like optimizing reflections or shadows based on projection matrix
// then those code paths need to take a non-zero projection offset into account.

// For nostalgia effect this game is using an old classic: D3DXMATRIX projection; D3DXMatrixPerspectiveFovRH(&projection, g\_fov\_radians, g\_aspect, g\_z\_near, g\_z\_far)

// Apply the offsets directly to the finished product (values are already normalized):
projection.\_31 += offsetX;
projection.\_32 += offsetY;

```
// Update the games projection matrix:
g_projection_matrix = projection;
```

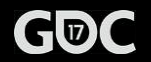

}

{

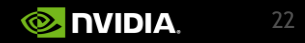

### Offset and view angle for Super resolution

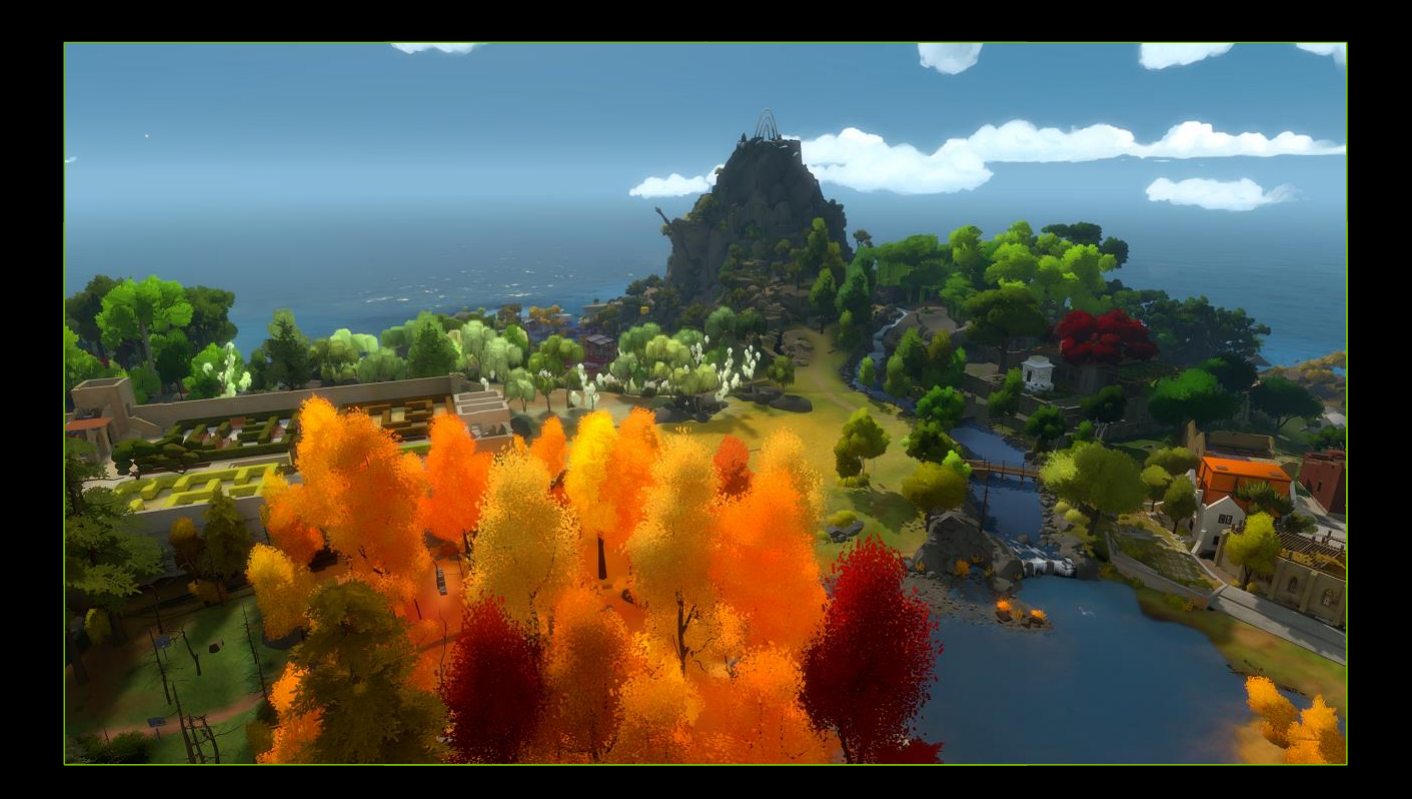

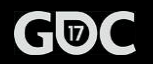

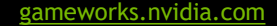

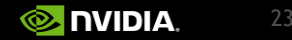

### Rotation and view angle for 360 photos

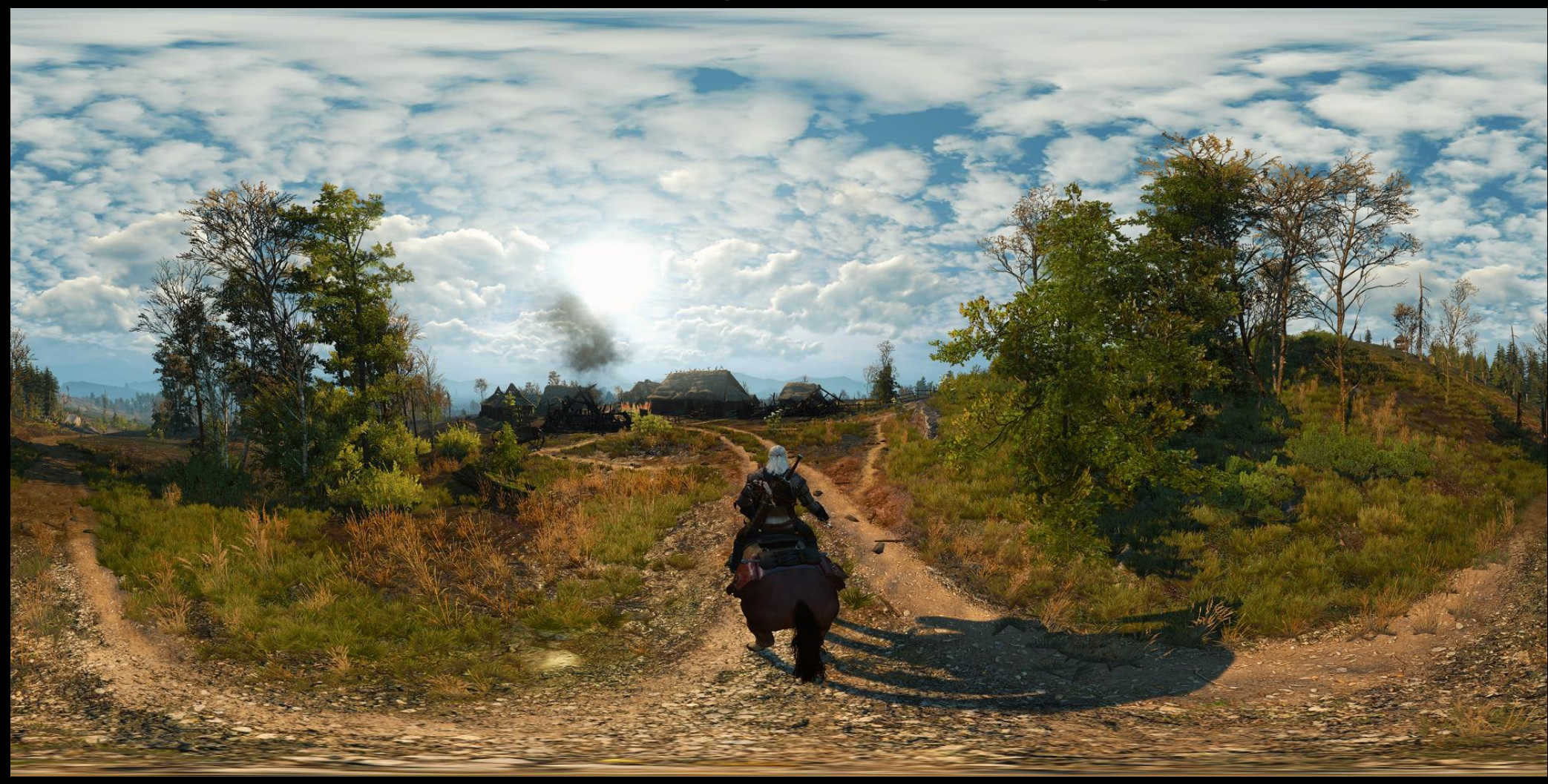

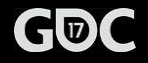

## View angle incorrectly handled

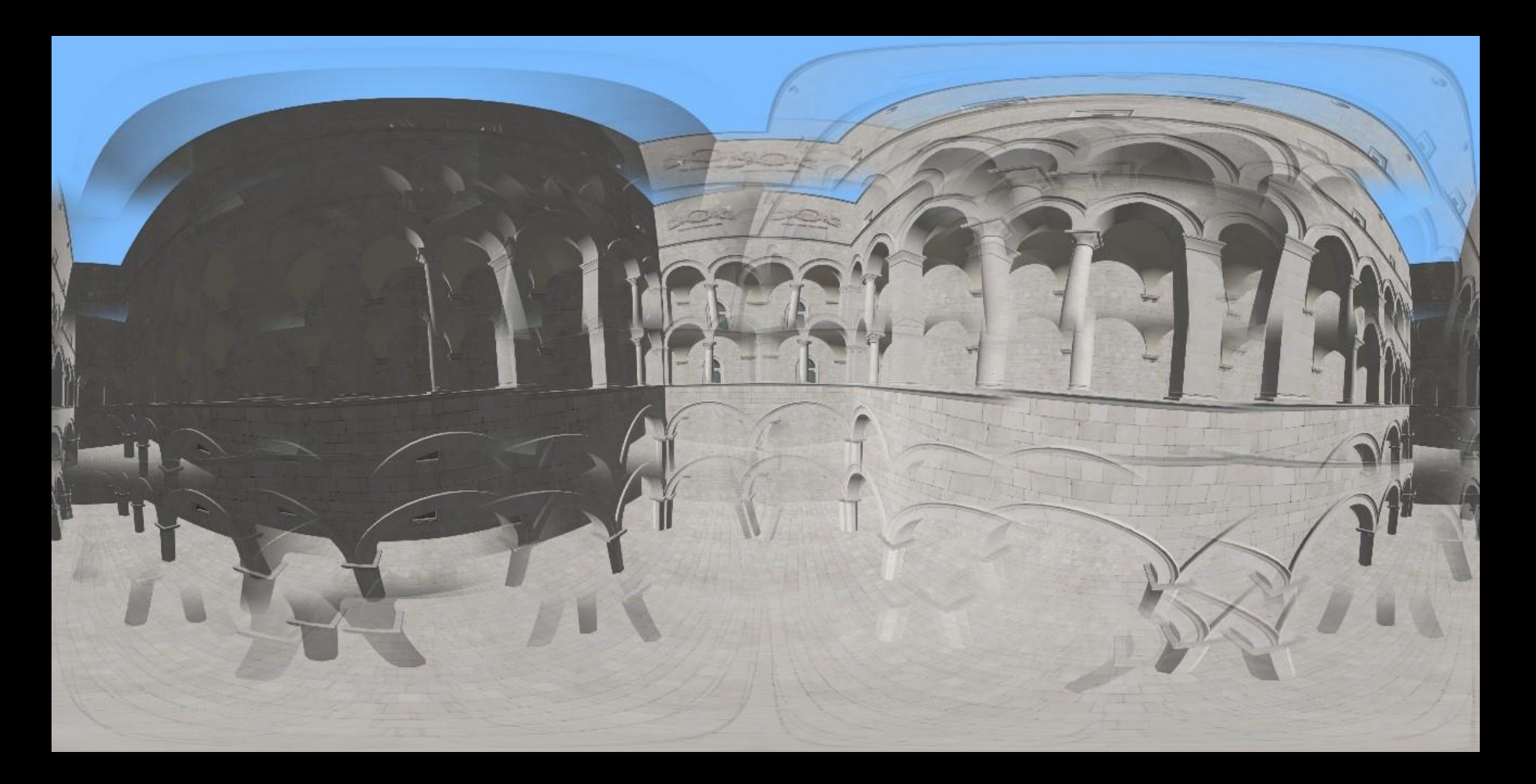

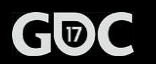

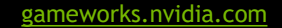

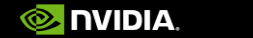

# Debugging view angle handling

•Set Field of View in Ansel UI to 90 degrees

•Then yaw the camera (mouse drag left/right or joystick left/right) and take a panorama covering a full circle => 4 shots

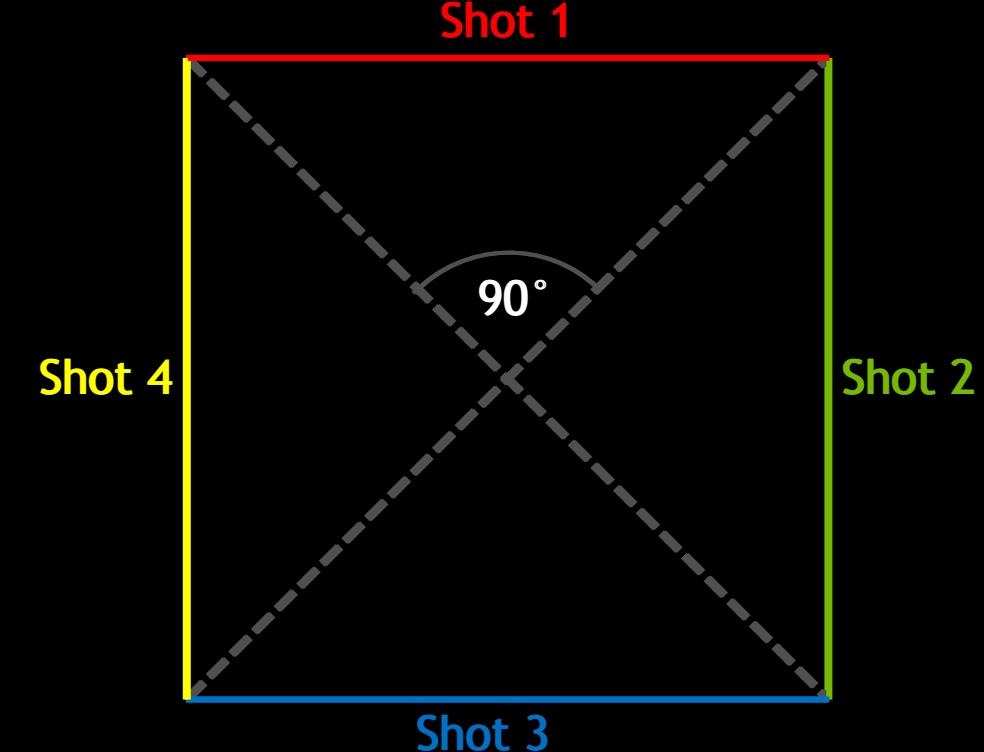

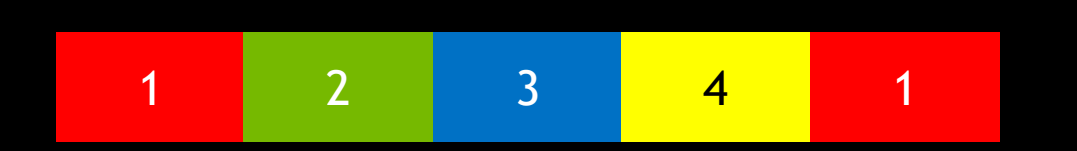

The shots should line up when placed like this

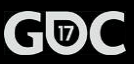

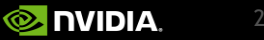

# When the pictures don't line up

- •Verify that correct field of view type for the game was specified in ansel::Configuration::fovType
- Verify that degrees (not radians) are being used when interfacing with Ansel
- Verify that game's projection matrix is using field of view and \*frame buffer\* aspect ratio for x & y pixel scaling and \*nothing else\*
  - If the game is using some additional pixel scaling to save on fill rate etc this can mean that the field of view is not what Ansel expects. This needs to be accounted for in conversion to/from ansel::Camera::fov.

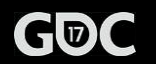

### Post-effects and multipart shots

•Most post-effects work fine but:

• Non-uniform frame effects, like vignette, need to be disabled during multipart capture

• Temporal frame effects like motion blur and LOD fading should also be disabled

```
enum CaptureType
{
    kCaptureType360Mono = 0,
    kCaptureType360Stereo,
    kCaptureTypeSuperResolution,
    kCaptureTypeStereo
};

struct CaptureConfiguration
{
    CaptureType captureType;
};

typedef void(*StartCaptureCallback)(const CaptureConfiguration&, void* userPointer);
typedef void(*StopCaptureCallback)(void* userPointer);
```

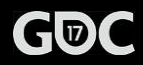

# Handling vignette correctly

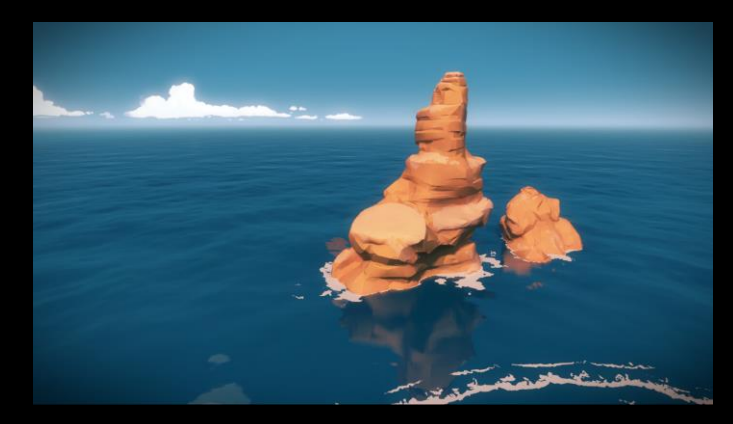

Regular shot (vignette active)

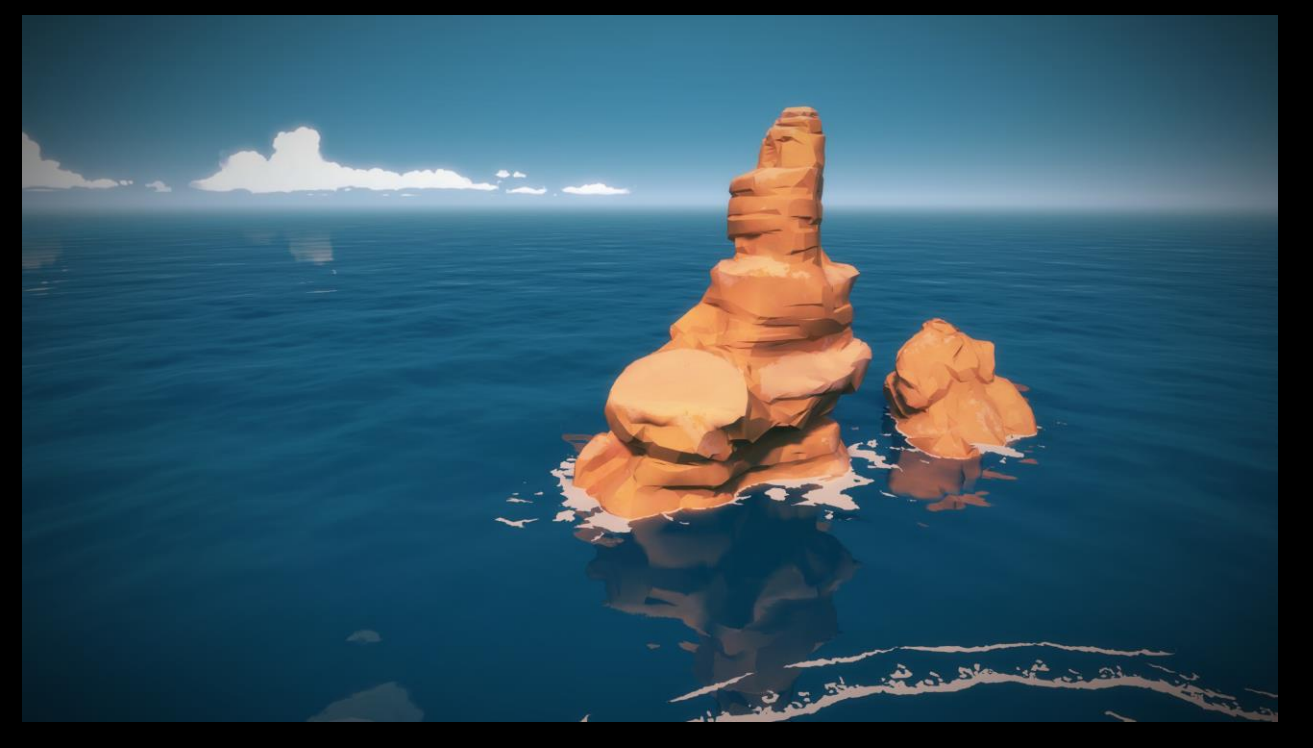

Super resolution shot (vignette disabled) + vignette applied by user via Ansel filters

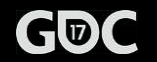

gameworks.nvidia.com

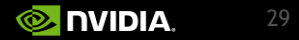

# High bang to developer buck ratio

- Ansel SDK is easy to integrate
- Ansel engine plug-ins are even easier
- •Most games require only minor modifications to support Ansel multiplayer games with no replay functionality can be a challenge though
- Your players will thank you
- •The beauty and wonder of your game will be captured and shared in stunning photos

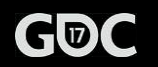

# THE WITCHER 3: WILD HUNT

200,000 ANSEL WORKS OF ART

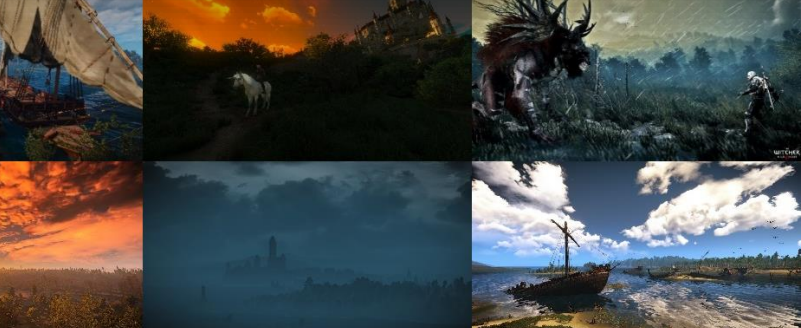

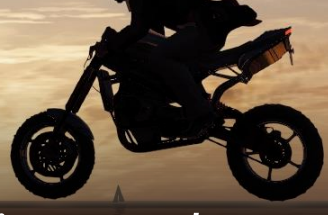

#### WATCH DOGS 2

" It's a joy to witness what our players can create with Ansel and how easily it allows for high-quality, professional results "

FLORIN SANDA, UBISOFT PRODUCER

#### WAR THUNDER

"When you see that Nvidia Ansel is added to the game. Life is complete."

S. AIR

MOTOR\_STORM, WAR THUNDER GAMER

Photo by Vachtar

# Capturing video and screenshots from game highlights without lifting a finger!

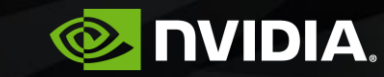

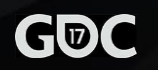

gameworks.nvidia.com

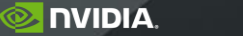

### SHADOWPLAY

#### CAPTURE YOUR BEST GAMING MOMENTS

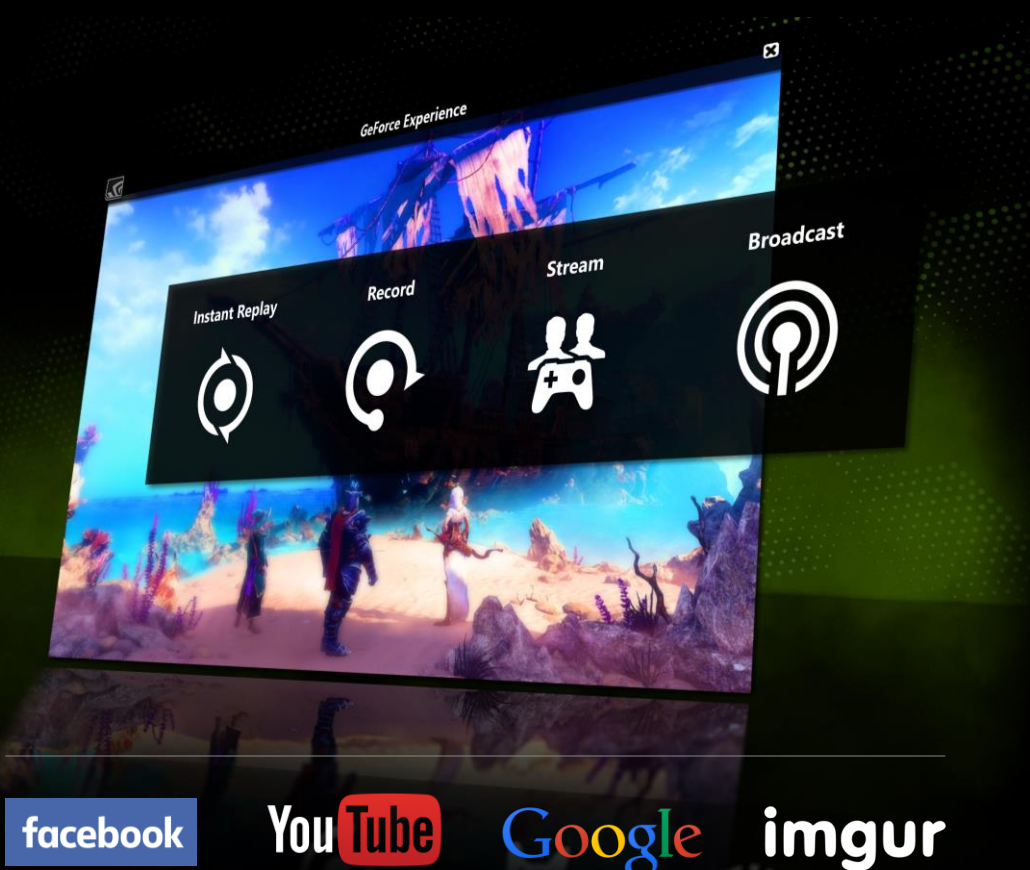

200M videos per year

2x year over year growth

#### Boss Key's experiments with ShadowPlay

*"In games today it's all about bragging rights and owning your moment.* 

Years ago we used ShadowPlay to a very unique way to capture players awesome gravity-defying clips and share them on social media.

Since, we've been collaborating with NVIDIA to turn this into a major feature and are excited about ShadowPlay Highlights, coming to LawBreakers first."

#### **CLIFF** BLESZINSKI

CEO, Founder / Boss Key Productions

### **Desired functionality**

#### Convenience

- I'm busy playing; my fingers and brain aren't free to hit the record hot-key
- Can you just do it automatically for me?
- Plus, if I'm going to share something, I want it to be dead simple

#### Auto-curation

- I can't waste time looking for the good stuff in a two hour recording
- Can you just record the cool moments and show them to me?

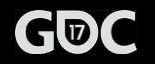

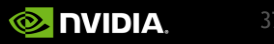

### So we designed a highlights feature together...

Leveraging GeForce Experience's Recording tech

• When something interesting happens, the game tells GeForce Experience to save a specific portion of gameplay as video or screenshot

Leveraging GeForce Experience's Overlay

• After a session, game can tell GeForce Experience to display a summary of highlights for that session for the user to review and potentially share

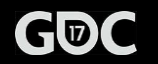

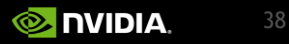

### ...and made it non-invasive

#### User can

- Control the type of highlights recorded per-game
- Review highlights *after the game* session or from the Gallery
- Elect to enter or skip summary via game UI
- Specify the amount of disk space devoted to highlights

Capture is low impact

- No game FPS drops
- Minimal system resource use

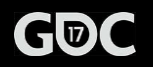

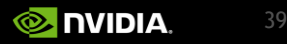

### **SHADOWPLAY HIGHLIGHTS**

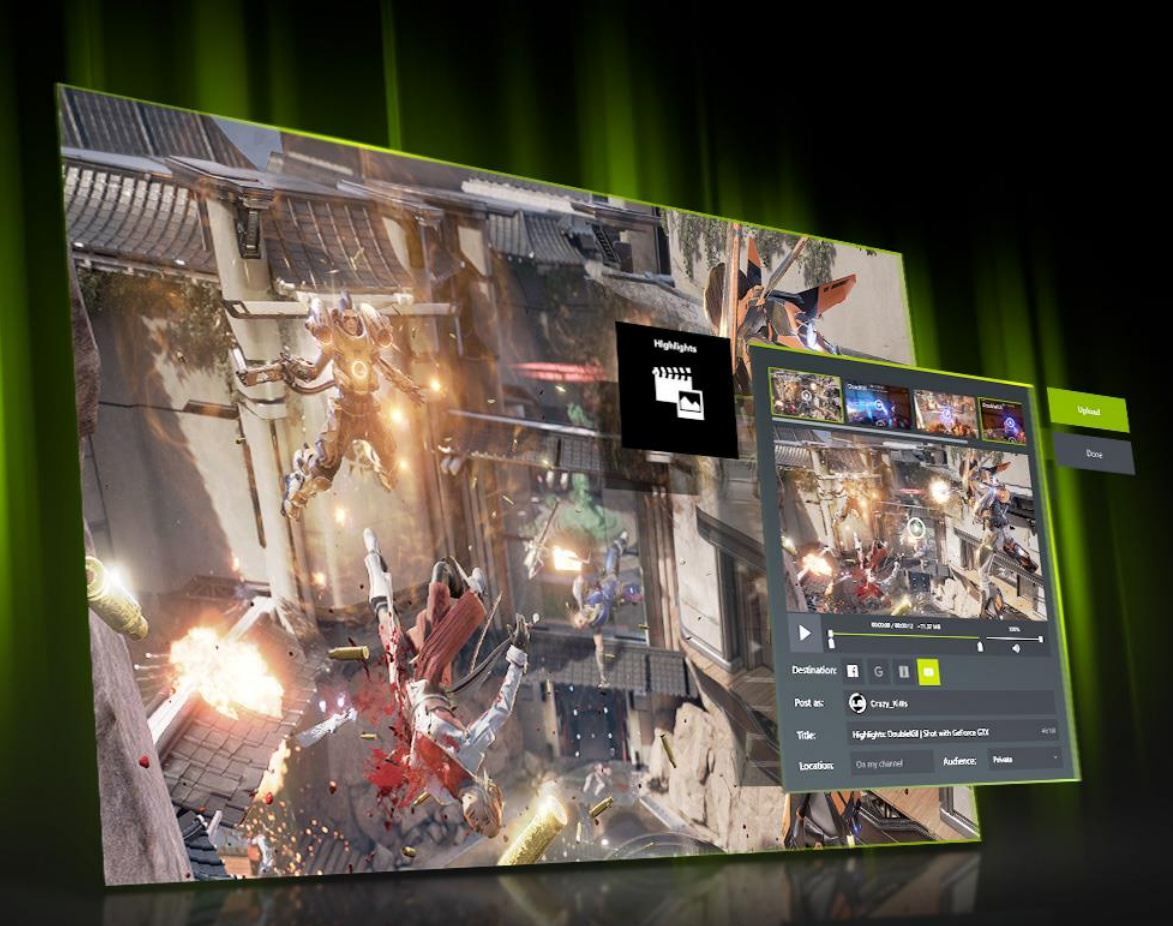

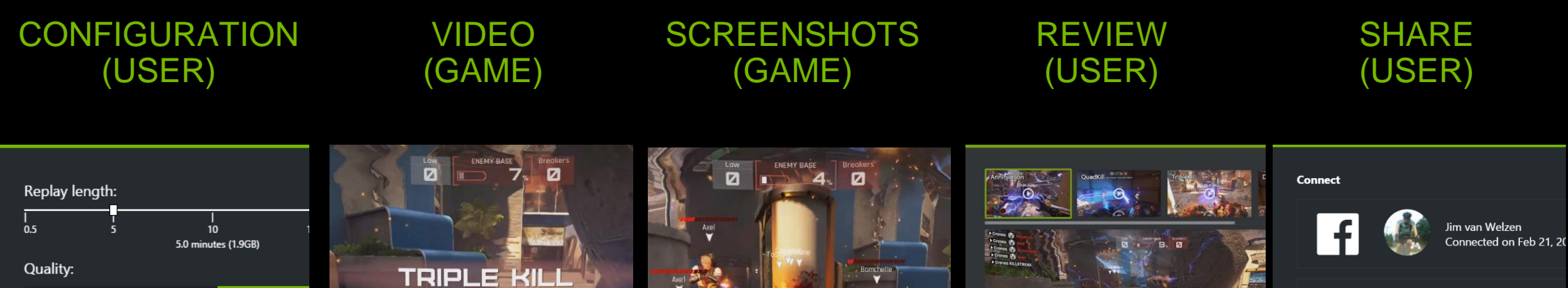

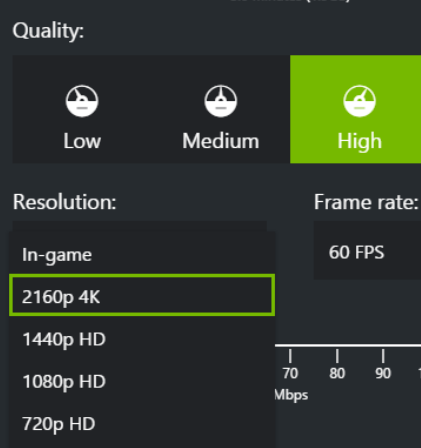

Video settings Highlights settings Notifications settings

4K 60 FPS H.264 no impact to gameplay

664

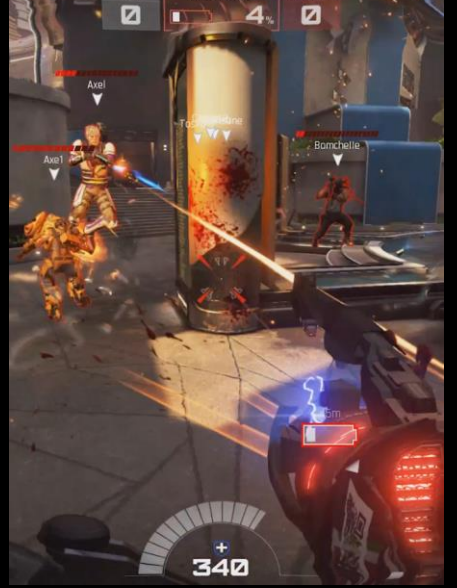

4K PNG images no impact to gameplay

Destination:

Image: Control of the product of the product of the

In-game overlay Review, trim, upload i 💬 🍈

G

tavishthedoa

Jim van Welzen

Connected on Feb 21, 20

Not currently logged i

Connected on Feb 21, 20

Facebook

YouTube / Google+ Imgur more coming...

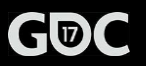

### ShadowPlay Highlights Architecture

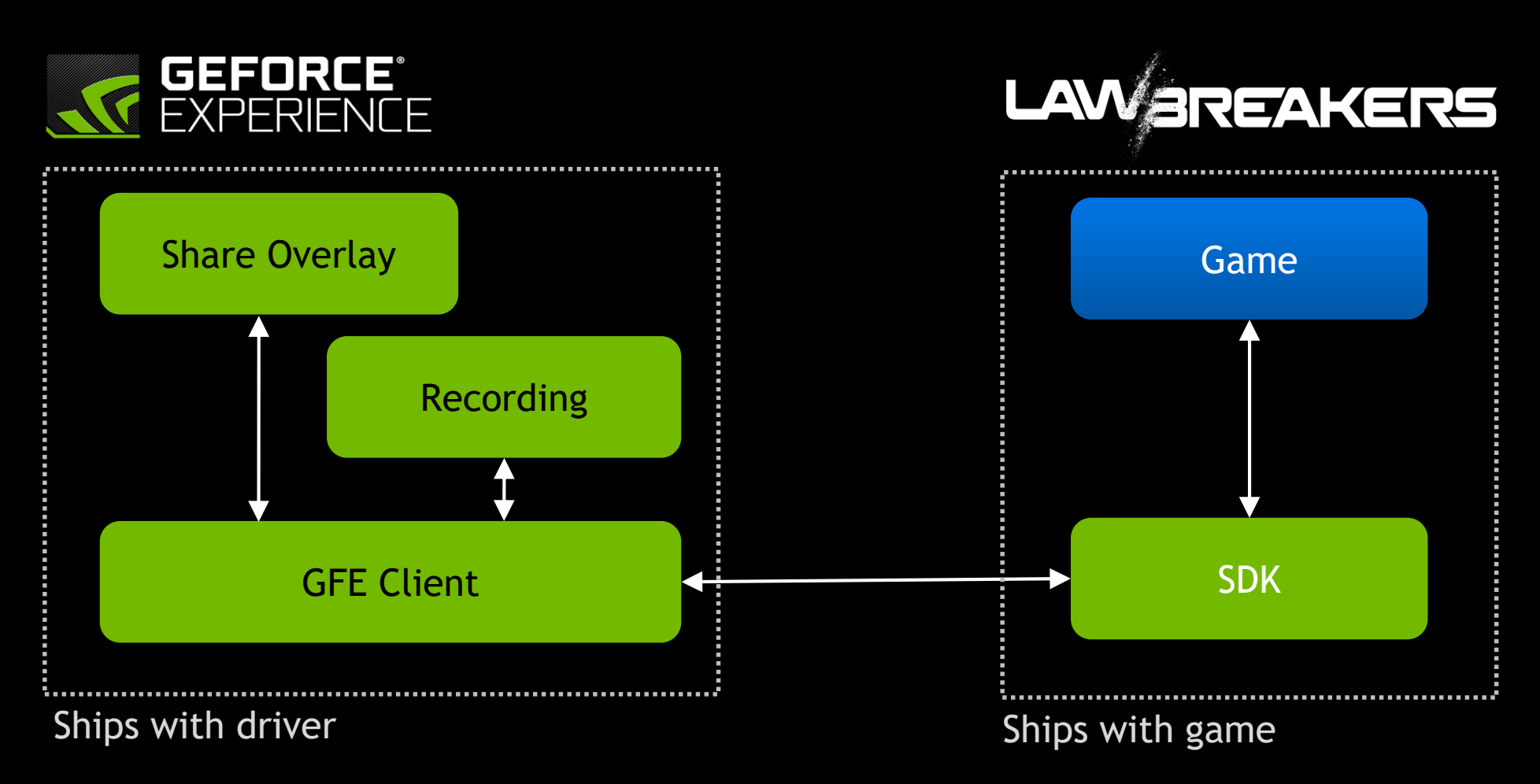

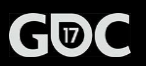

#### NVGSDK\_Create

NVGSDK\_Highlights\_Configure

NVGSDK\_Highlights\_StartSession

NVGSDK\_Highlights\_SetScreenshotHighlight

NVGSDK\_Highlights\_SetVideoHighlight

NVGSDK\_Highlights\_StopSession

NVGSDK\_Highlights\_OpenSessionSummary NVGSDK Release // Construct the main SDK interface.

// Provide a list of possible highlight types to GFE

// Begin a session which groups several highlights together

// Captures a screenshot highlight of given type for current session

// Captures a video highlight of given type for current session

// Stop a session which groups several moments together

// Ask GFE to display summary for all highlights in the last session

// Release the main SDK interface

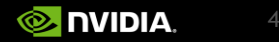

### Example ShadowPlay Highlights Flow

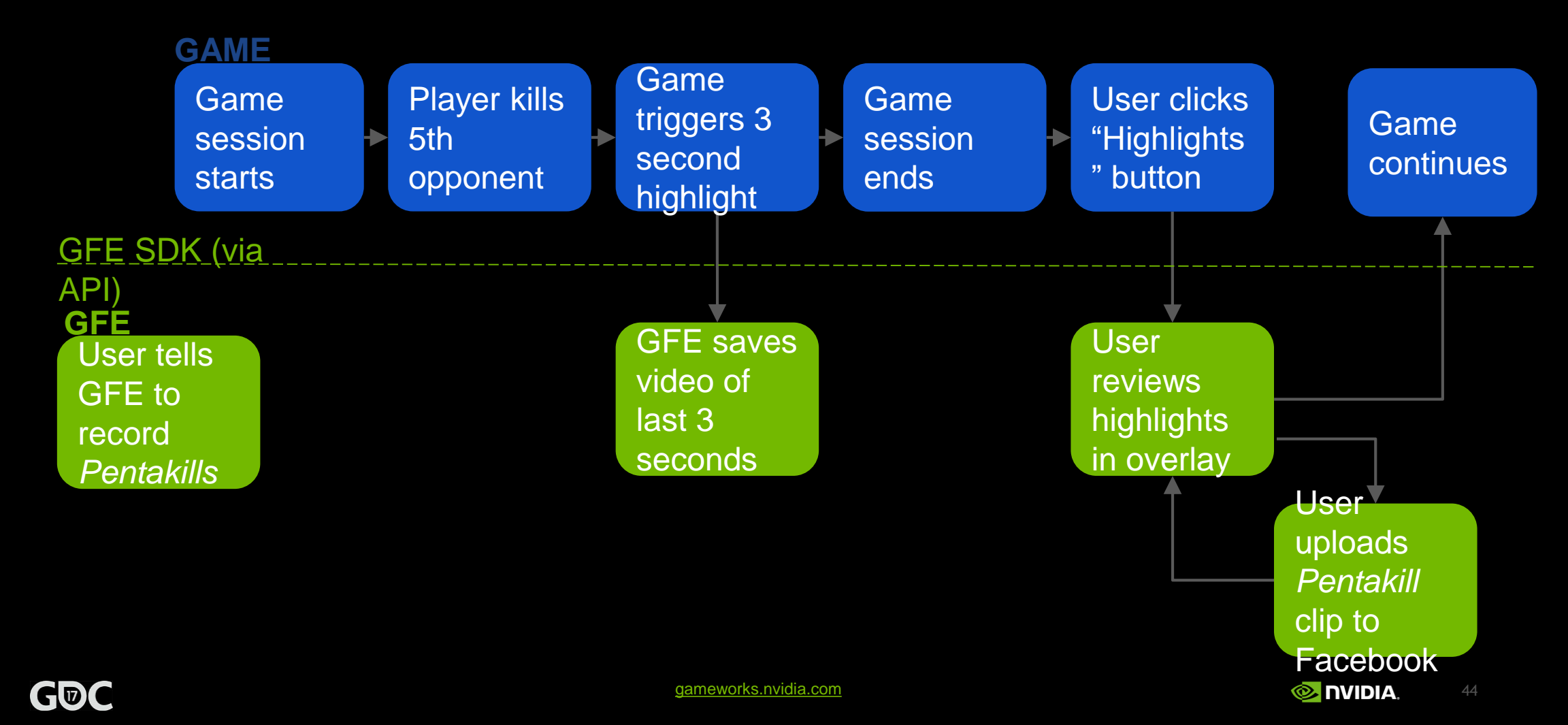

# **Highlights Table**

- Linchpin of coordination
- Table of type NVGSDK\_Highlight
- Defines each game's possible events

- Game passes table to GFE on Configure
- GFE presents to user (by name) for opt in/out
- GFE only captures opted-in highlights
- Metadata available for filtering in summary

#### **Highlight Structure**

{

damew

#### typedef struct \_NVGSDK\_Highlight

char\* uint8 t NVGSDK\_HighlightType NVGSDK\_HighlightSignificance NVGSDK\_Bitmap > NVGSDK Highlight;

name; userInterest; momentTags; significance; icon;

| Field                   |              | Description                                                |  |  |
|-------------------------|--------------|------------------------------------------------------------|--|--|
| Name (string)           |              | Unique name for the game event.                            |  |  |
| User interest (boolean) |              | True if user is interested in event, false if user is not. |  |  |
| Type                    | milestone    | event material to game completion                          |  |  |
| (enumeration)           | achievement  | challenge not material to game completion                  |  |  |
|                         | incident     | event not material to game completion                      |  |  |
|                         | state change | player state change trigger by the player or external      |  |  |
| Significance            | -3           | extremely bad                                              |  |  |
| (Integer)               | -2           | very bad                                                   |  |  |
|                         | -1           | bad                                                        |  |  |
|                         | 0            | neither good nor bad                                       |  |  |
|                         | +1           | good                                                       |  |  |
|                         | +2           | very good                                                  |  |  |
|                         | +3           | extremely good                                             |  |  |
| lcon (bitmap)           |              | icon to display in UI associated with highlight            |  |  |

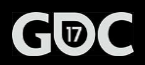

### Setting a Highlight

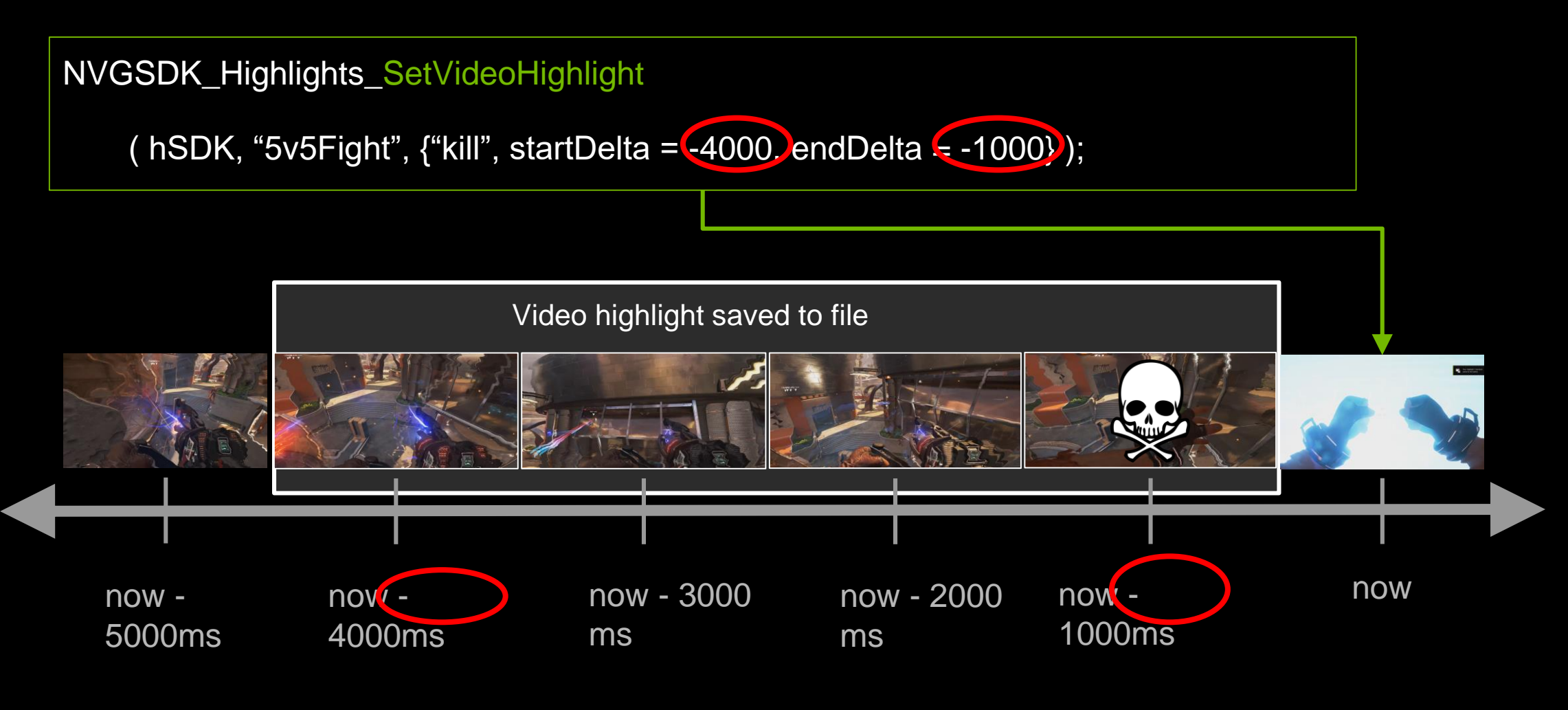

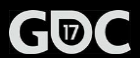

#### Putting it all together: Annihilation Highlight captured in a game session

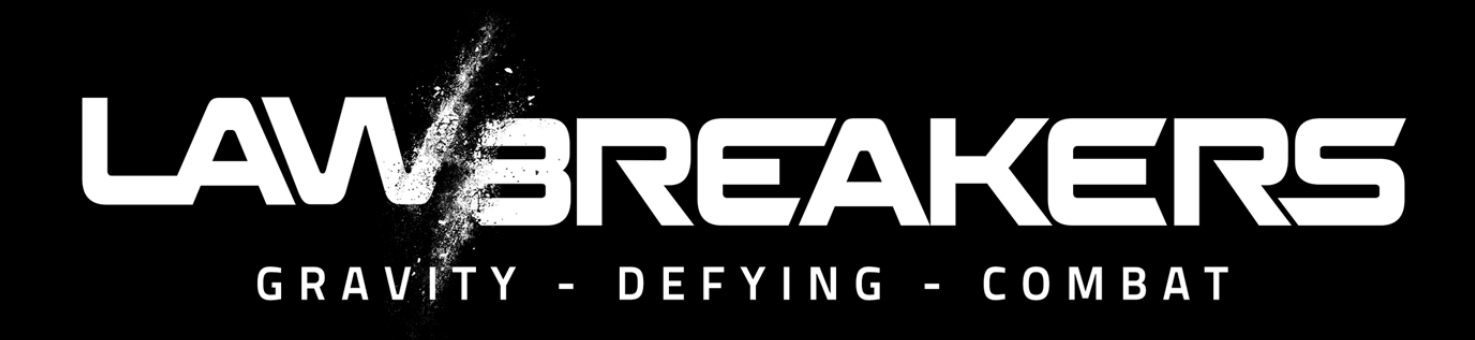

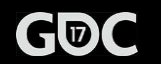

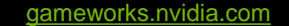

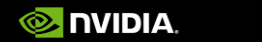

Cronos S Moverick
 Cronos S Axel
 Cronos S Bomchell
 Cronos Axel
 Cronos Axel
 Cronos KILLSTREAK

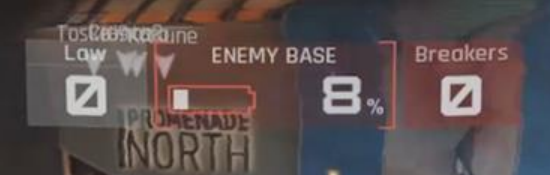

ANNIHILATION

664 HEALTH BONUS ....

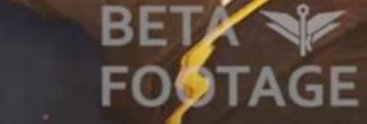

BETA v 128110

Left Shift

Cronos Axel
 Cronos Axel
 Cronos Bomchell
 Cronos Axel
 Cronos Axel
 Cronos KILLSTREAK

Left Shift

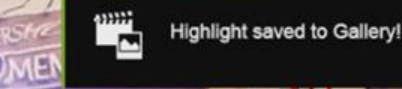

BE

FOOTAGE

CENTRAL

ENEMY BASE

BERSERK KILL

664

 $\bigcirc$ 

9

%

Ø

Jaune

dia.

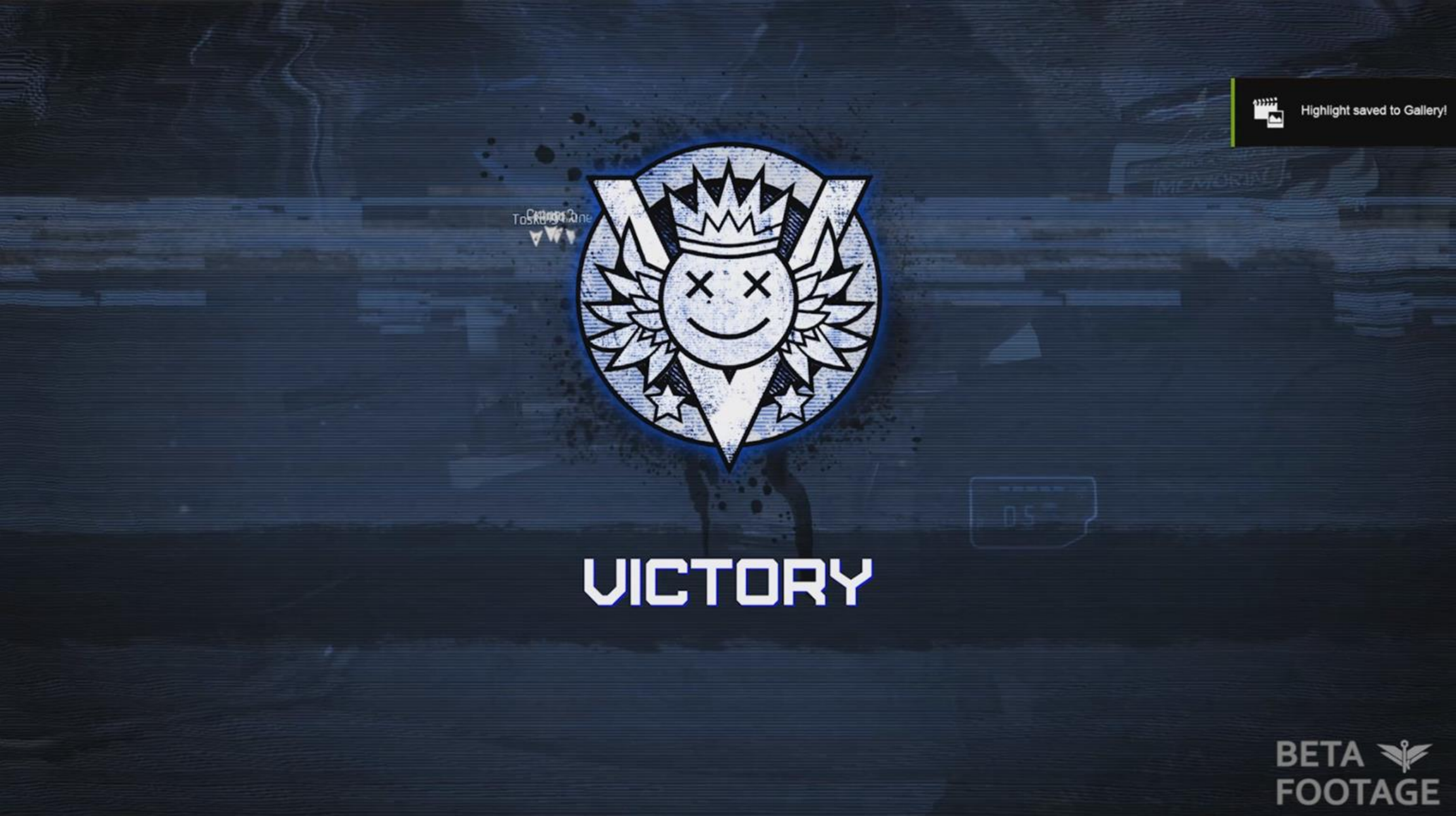

| PERSONAL RESULTS |                   |                   |  |  |  |  |
|------------------|-------------------|-------------------|--|--|--|--|
|                  |                   | * 🔅 👳             |  |  |  |  |
|                  | SCORE             | 525               |  |  |  |  |
|                  | KILLS             | <b>@ 4</b>        |  |  |  |  |
|                  | DEATHS            | 💀 🛛               |  |  |  |  |
|                  | ASSISTS           | <b>* 1</b>        |  |  |  |  |
| Cronos           | OBJECTIVES        | (* Ø              |  |  |  |  |
|                  | TOTAL DAMAGE DONE | 0                 |  |  |  |  |
|                  | TOTAL PLAYTIME    | 26M 5S            |  |  |  |  |
|                  |                   | CONTINUE TO LOBBY |  |  |  |  |

AL

#### NEXT MATCH STARTS IN: 00052

**OVERCHARGE / PROMENADE** 

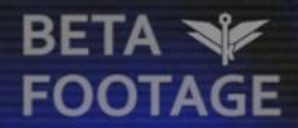

PRESS ESC TO RETURN TO THE LOBBY

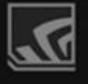

#### **GeForce Experience**

PERSONAL RESULTS

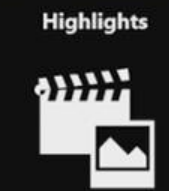

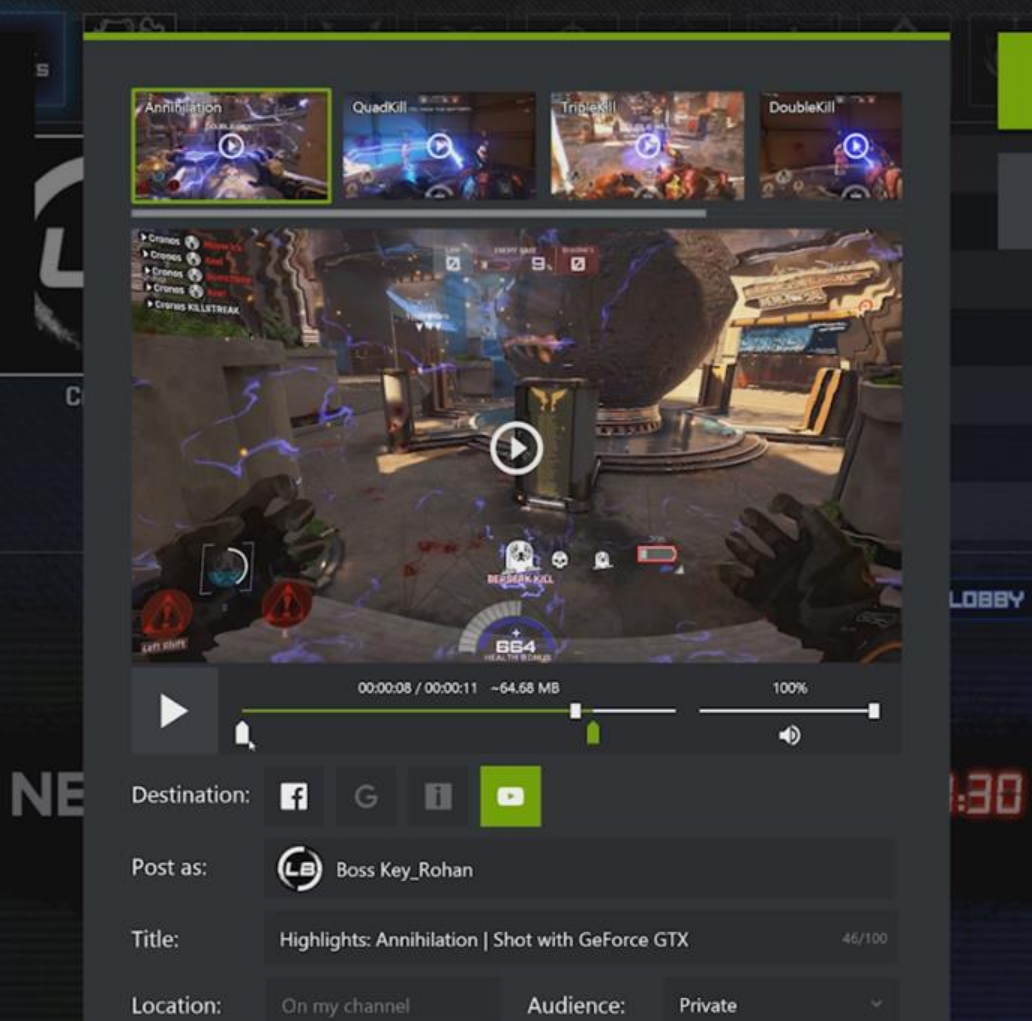

Done

Upload

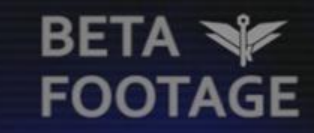

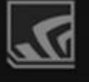

#### **GeForce Experience**

#### PERSONAL RESULTS

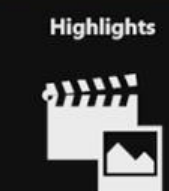

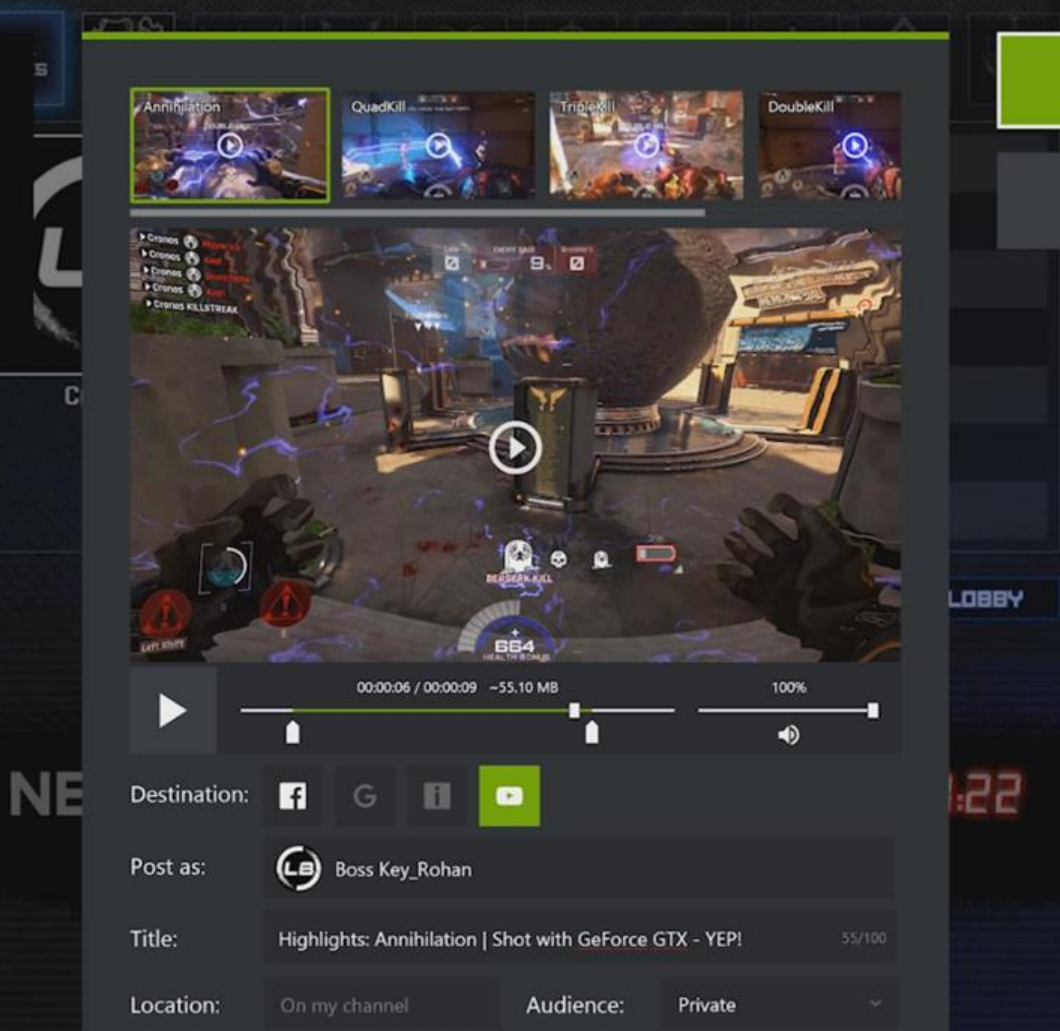

Upload

Done

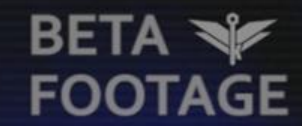

### Why you should integrate ShadowPlay Highlights

- Capture your players' best gaming moments automatically
- Frictionless sharing to social media
- No game modification required
- Optionally add UI element for access to highlights within game
- Technology works equally well with single- and multiplayer games
- Rolling your own solution is a large investment
- Sign up for SDK: <u>https://developer.nvidia.com/shadowplay-highlights</u>

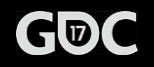